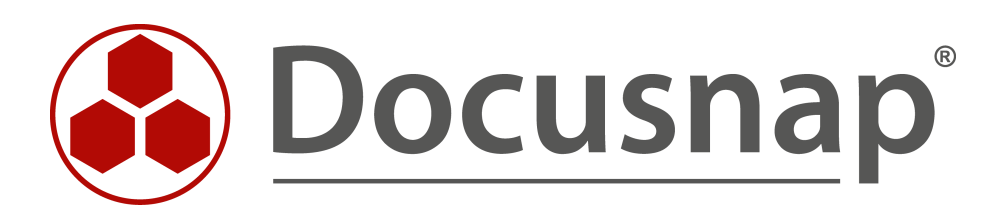

# Docusnap - Docusnap Skript Linux

Skriptbasierte Inventarisierung für Linux

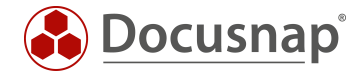

TITELDocusnap - Docusnap Skript LinuxAUTORDocusnap ConsultingDATUM03.11.2020VERSION2.0 | gültig ab 01.10.2020

Die Weitergabe, sowie Vervielfältigung dieser Unterlage, auch von Teilen, Verwertung und Mitteilung ihres Inhaltes ist nicht gestattet, soweit nicht ausdrücklich durch die Docusnap GmbH zugestanden. Zuwiderhandlung verpflichtet zu Schadenersatz. Alle Rechte vorbehalten.

This document contains proprietary information and may not be reproduced in any form or parts whatsoever, nor may be used by or its contents divulged to third parties without written permission of Docusnap GmbH. All rights reserved.

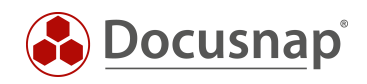

# INHALTSVERZEICHNIS

| 1. Einleitung                        | 4  |
|--------------------------------------|----|
| 2. Grundlagen                        | 5  |
| 2.1 Speicherort                      | 5  |
| 2.2 Funktion                         | 5  |
| 2.3 Automatisierung                  | 5  |
| 2.4 Benötigte Rechte                 | 5  |
| 3. Ausführung                        | 6  |
| 3.1 Voraussetzungen                  | 6  |
| 3.2 Kopieren auf das Ziel-System     | 7  |
| 3.3 Manuelle Ausführung              | 8  |
| 3.3.1 Remote Anmeldung               | 8  |
| 3.3.2 Skript ausführbar machen       | 9  |
| 3.3.3 Skript ausführen               | 9  |
| 3.4 Automatische Ausführung          | 10 |
| 4. Import der Inventarisierungsdaten | 11 |

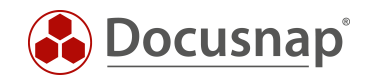

# 1. Einleitung

Dieses Dokument beschreibt den Einsatz der skriptbasierten Inventarisierungsmöglichkeit von Linux-Systemen.

Für die Remote-Inventarisierung eines Linux Systems mit Docusnap ist es Voraussetzung, dass SSH auf dem Linux-System aktiviert und der Zugriff per root Benutzer, oder per sudo, möglich ist. Bei einigen Linux Distributionen (z.B. Ubuntu) sind in der Standardkonfiguration der Remotezugriff mit dem root User gesperrt. Docusnap hat dann nicht die erforderlichen Berechtigungen, um dieses Linux-System zu inventarisieren. Wenn aus Sicherheitsgründen der Remotezugriff per root User nicht aktiviert werden kann, bietet sich der Einsatz des Skriptes DSLinux an.

Auch die Inventarisierung von IGEL ThinClients auf Basis von Linux kann skriptbasiert durchgeführt werden.

Für Windows-Systeme und Exchange-Server existieren entsprechende Skripte, welche in eigenen Support-Dokumenten behandelt werden:

- Docusnap Script Windows
- Inventarisierung von Exchange

Abschließend wird der Import der gewonnenen Informationen in die Docusnap Datenbank gezeigt.

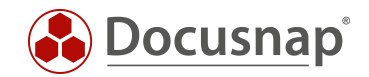

# 2. Grundlagen 2.1 Speicherort

Das Skript DSLinux wird bei der Installation im Docusnap Installationsverzeichnis im Unterverzeichnis Bin abgelegt. Das Skript liegt hier jeweils in einer 32- und 64-Bit Version vor.

### 2.2 Funktion

DSLinux erzeugt beim Aufruf eine XML-Ausgabe, in welcher alle Inventarisierungsinformationen des lokalen Systems enthalten sind. Die Ausgabe kann hierbei mit einem Umleitungsoperator in eine XML-Datei geschrieben werden. Die XML-Dateien können in weiterer Folge in Docusnap importiert werden.

Weitere Informationen befinden sich im Kapitel IMPORT DER INVENTARISIERUNGSDATEN.

### 2.3 Automatisierung

Es besteht zusätzlich die Möglichkeit das Skript DSLinux automatisiert auszuführen. Die erzeugten XML-Dateien können über Parameter in einer zentralen Netzwerk-Freigabe abgelegt und anschließend über den Docusnap Server auch automatisiert zu festgelegten Zeiten importiert werden.

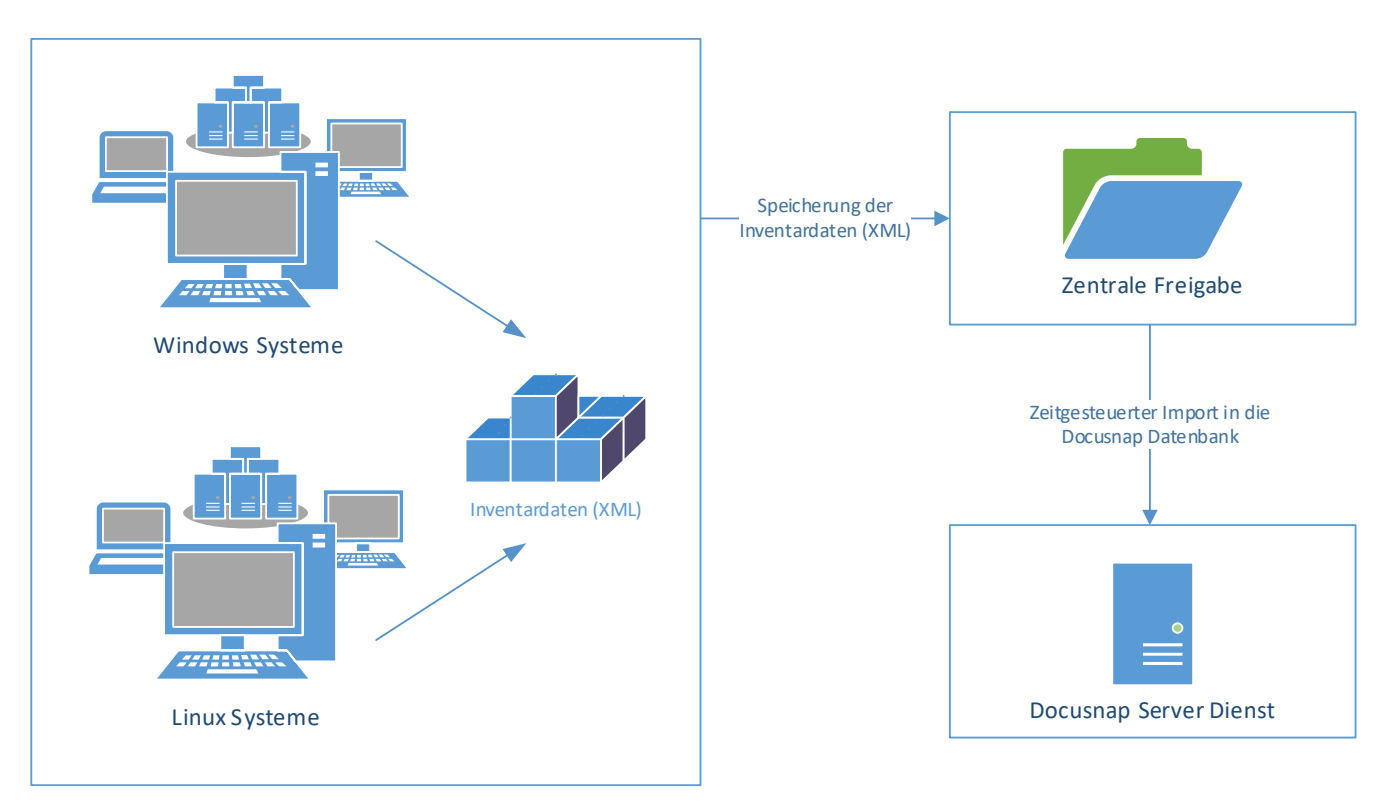

Abbildung 1 - Ablauf automatischer Import

# 2.4 Benötigte Rechte

Für eine ordnungsgemäße Ausführung des Skriptes DSLinux sind root-Berechtigungen auf dem Linux-System notwendig.

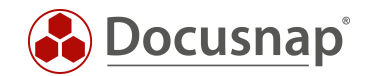

# 3. Ausführung

### 3.1 Voraussetzungen

Vor der Ausführung des Skriptes DSLinux muss ermittelt werden, ob es sich bei dem zu inventarisierenden Linux System um ein 32-Bit oder 64-Bit System handelt. Davon ist abhängig, welche der beiden Dateien (DSLinux\_x32 bzw. DSLinux\_x64) verwendet werden muss.

Die Betriebssystemarchitektur kann man bei den meisten Linux-Systemen über die Verwendung des Befehls *uname -a* ermitteln.

In diesem Dokument wird der Zugriff auf das Linux-System mittels SSH beschrieben.

Für den Remotezugriff von einem Windows System auf das zu inventarisierende Linux-System können folgende kostenfreie Tools verwendet werden:

- WinSCP
- PuTTY

Eine direkte Ausführung auf der Konsole des Linux-System ist ebenso möglich. Die dafür notwendigen Befehle in der Shell unterscheiden sich nicht vom Remote-Zugriff.

In beiden Fällen muss die DSLinux Datei entweder direkt auf dem Linux-System oder auf einem Verzeichnis abgelegt sein, das vom Linux-System erreicht werden kann.

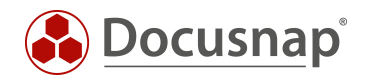

# 3.2 Kopieren auf das Ziel-System

Im folgenden Abschnitt wird beschrieben, wie das Skript DSLinux mit Hilfe von WinSCP auf das Ziel-System kopiert werden kann.

Dieser Schritt ist nur notwendig, falls das Skript DSLinux nicht über eine Netzwerkfreigabe auf dem Linux-System erreichbar ist. Sollte dies der Fall sein, kann das Skript DSLinux in der jeweiligen Fassung auf die Netzwerkfreigabe kopiert und mit dem Kapitel MANUELLE AUSFÜHRUNG fortgefahren werden. Die im Beispiel angegebenen Pfade sind dann entsprechend anzupassen.

Direkt nach dem Start von WinSCP öffnet sich ein Anmeldedialog, mit dem die Verbindung zum Zielsystem aufgebaut werden kann. Dort müssen die Anmeldedaten eingegeben werden.

Nach der erfolgreichen Anmeldung am Linux System, wird auf der linken Seite das Dateisystem des Windows Systems angezeigt und auf der rechten Seite das Dateisystem des Linux Systems.

| 퉒 H:\ - root@172.31.251.4               | 7 - WinSCP                                                            |                                     |                                       |                            |            |                     | _           |          | ×       |
|-----------------------------------------|-----------------------------------------------------------------------|-------------------------------------|---------------------------------------|----------------------------|------------|---------------------|-------------|----------|---------|
| Lokal <u>M</u> arkieren <u>D</u> ateien | <u>B</u> efehle <u>S</u> it                                           | zung <u>E</u> instellungen <u>E</u> | ntfernt <u>H</u> ilfe                 |                            |            |                     |             |          |         |
| 🐺 🚰 🖨 Synchronisier                     | 🚛 🚟 🛱 Synchronisieren 🔲 🐺 🔯 🕼 🕼 Liste 🗙 Übertragungsontionen Standard |                                     |                                       |                            |            |                     |             |          |         |
| root@172.31.251.47 ×                    | Neue S                                                                | itzung                              | · · · · · · · · · · · · · · · · · · · | : 13                       |            |                     |             |          |         |
|                                         |                                                                       | 📥 🕳 🚽 💷 🕞                           | <u>∧ 21</u> ₽.                        | - mat - 🥂 - 🔽              |            |                     | Dateien sus | hen 📮    |         |
|                                         |                                                                       |                                     |                                       |                            |            |                     |             |          |         |
| 🛯 🧾 Hochladen 👻 📝 Be                    | arbeiten 👻 🏅                                                          | 🕻 🛃 L🕁 Eigenschaft                  | en 📑 Neu 🕶 📳 🗖 🕅                      | 📲 Herunterladen 👻 🎽        | Bearbeiten | 🕶 🗶 🚮 🕞 Eigenschaft | ten 💾 Neu 🕶 |          | A       |
| C:\Program Files\Docusnap               | 11\Bin\                                                               |                                     |                                       | /root/                     |            |                     |             |          |         |
| Name                                    | Größe                                                                 | Тур                                 | Geändert                              | Name                       | Größe      | Geändert            | Rechte      | Besitzer |         |
| ±                                       |                                                                       | Darüberliegendes                    | 20.04.2020 15:05:41                   | <b>€</b>                   |            | 29.03.2019 14:44:22 | rwxr-xr-x   | root     |         |
| 📧 dnscmd.exe                            | 144 KB                                                                | Anwendung                           | 28.02.2020 16:59:44                   | bin 🔄                      |            | 25.05.2018 20:15:28 | rwxr-xr-x   | root     |         |
| 🚳 DocusnapGPO.exe                       | 269 KB                                                                | Anwendung                           | 20.04.2020 10:55:32                   | inst-sys                   |            | 29.03.2019 14:35:14 | rwxr-xr-x   | root     |         |
| 🚳 DocusnapGPO13.exe                     | 270 KB                                                                | Anwendung                           | 20.04.2020 10:55:52                   | DSLinux_x64                | 141 KB     | 20.04.2020 16:44:29 | rw-rr       | root     |         |
| 🚳 DocusnapSP07.exe                      | 909 KB                                                                | Anwendung                           | 20.04.2020 10:55:46                   |                            |            |                     |             |          |         |
| 🚳 DocusnapSP10.exe                      | 932 KB                                                                | Anwendung                           | 20.04.2020 10:55:50                   |                            |            |                     |             |          |         |
| 🚳 DocusnapSP13.exe                      | 972 KB                                                                | Anwendung                           | 20.04.2020 10:55:52                   |                            |            |                     |             |          |         |
| DocusnapSPVersionC                      | 861 KB                                                                | Anwendung                           | 20.04.2020 10:56:38                   |                            |            |                     |             |          |         |
| 🚳 DocusnapTsInfo.exe                    | 258 KB                                                                | Anwendung                           | 20.04.2020 10:56:22                   |                            |            |                     |             |          |         |
| 🚯 DsExec.exe                            | 483 KB                                                                | Anwendung                           | 20.04.2020 10:38:22                   |                            |            |                     |             |          |         |
| DSLinux_x32                             | 137 KB                                                                | Datei                               | 19.04.2020 21:52:54                   |                            |            |                     |             |          |         |
| DSLinux_x64                             | 141 KB                                                                | Datei                               | 19.04.2020 21:52:54                   |                            |            |                     |             |          |         |
| DSMac                                   | 2 KB                                                                  | Datei                               | 28.02.2020 16:59:44                   |                            |            |                     |             |          |         |
| psexec.exe                              | 373 KB                                                                | Anwendung                           | 28.02.2020 16:59:44                   |                            |            |                     |             |          |         |
| publickey.pem                           | 2 KB                                                                  | PEM-Datei                           | 28.02.2020 16:59:44                   |                            |            |                     |             |          |         |
| schtasks_win2003.exe                    | 172 KB                                                                | Anwendung                           | 28.02.2020 16:59:44                   |                            |            |                     |             |          |         |
|                                         |                                                                       |                                     |                                       |                            |            |                     |             |          |         |
|                                         |                                                                       |                                     |                                       |                            |            |                     |             |          |         |
|                                         |                                                                       |                                     |                                       |                            |            |                     |             |          |         |
|                                         |                                                                       |                                     |                                       |                            |            |                     |             |          |         |
|                                         |                                                                       |                                     |                                       |                            |            |                     |             |          |         |
|                                         |                                                                       |                                     |                                       |                            |            |                     |             |          |         |
|                                         |                                                                       |                                     |                                       |                            |            |                     |             |          |         |
| 276 KB von 5,77 MB in 2 von             | 15                                                                    |                                     |                                       | 140 KB von 140 KB in 1 von | 3          |                     |             | 8 ver    | rsteckt |
| Nicht verbunden.                        |                                                                       |                                     |                                       |                            |            |                     | SFTP-3      | 0:09:    | 48      |

Abbildung 2 - WinSCP Verzeichnisansicht

Im Dateisystem des Windows Rechners muss nun in das "Bin" Verzeichnis, das sich im Docusnap Programmverzeichnis befindet, gewechselt werden. Die Skriptvariante für Linux besteht aus folgenden Dateien:

- DSLinux\_x32
- DSLinux\_x64

Abhängig vom eingesetzten Linux (32-Bit bzw. 64-Bit) muss die entsprechende Datei auf ein beliebiges Verzeichnis am Linux-Ziel System kopiert werden.

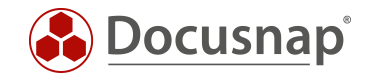

### 3.3 Manuelle Ausführung

### 3.3.1 Remote Anmeldung

Nachdem die DSLinux Datei erfolgreich auf das Linux-System kopiert wurde, wird eine SSH Verbindung hergestellt. Diese kann z.B. mit dem Tool PuTTY hergestellt werden.

WinSCP bietet direkt eine Schaltfläche, die das Tool PuTTY öffnet und eine Verbindung zum Zielsystem aufbaut.

| h:\ - root@172.31.251.47 - WinSCP                                                                                                    | - 🗆 X                                                          |
|----------------------------------------------------------------------------------------------------|----------------------------------------------------------------|
| ∣Lokal Markieren Dateien Befehle Sitzung Einstellungen Entfernt Hilfe<br>  🕀 ≋ 📚 Synchronisieren   📰 🜮 💽   🎲 📄 Liste 🔹    Übertragungsoptionen Stan | dard 🔹 🛛 🧭 🔹                                                   |
| 📮 root@172.31.251.47 🗙 🚅 Neue Sitzung                                                                                                    |                                                                |
| 🟪 C: SYSTEM 🔹 🚰 👻 🔽 🖛 🔹 🖘 🔹 🔂 🏠 🔁 😪                                                                                                    | 📙 root 🔹 🚰 👻 💎 🔹 🗁 🔹 🔂 🔂 🚺 🔂 Dateien suchen 🔒                  |
| 🛿 🗐 Hochladen 👻 🃝 Bearbeiten 👻 🔀 🎝 Eigenschaften 📑 Neu 🛛 🛨 🖃 💟                                                                                      | 📑 Herunterladen 👻 📝 Bearbeiten 👻 式 🖓 Eigenschaften 📑 Neu 🗸 主 🔽 |
| C:\Program Files\Docusnap 11\Bin\                                                                                                    | /root/                                                         |

Abbildung 3 - WinSCP PuTTY Button

Im Anschluss erfolgt die Authentifizierung am Zielsystem.

Nach erfolgreicher Authentifizierung ist die Verbindung per SSH zum Zielsystem hergestellt. Dort können nun Befehle ausgeführt werden oder durch das Dateisystem navigiert werden.

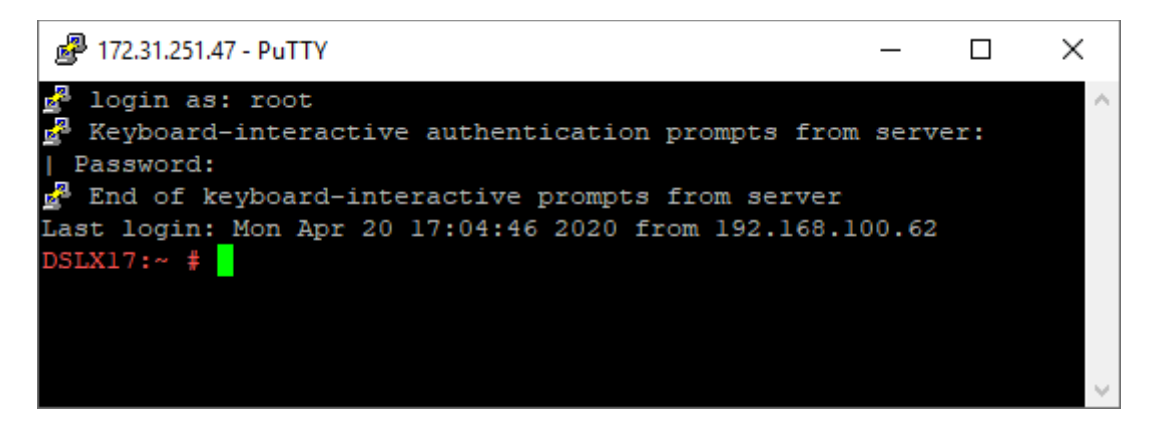

Abbildung 4 - Erfolgreiche Authentifizierung

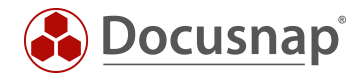

### 3.3.2 Skript ausführbar machen

Im Linux-Dateisystem wird nun in den Ordner navigiert, wo die DSLinux-Skript-Datei abgelegt wurde.

Mit folgendem Befehl wird die DSLinux Datei ausführbar gemacht.

#### chmod +x DSLinux\_x32

bzw.

#### chmod +x DSLinux\_x64

#### 3.3.3 Skript ausführen

ACHTUNG: Ab diesem Schritt sind root Berechtigungen nötig. Deshalb muss zuerst der Befehl *su* ausgeführt werden, um root Berechtigungen zu erhalten.

#### ./DSLinux\_x32 > ausgabedatei.xml

bzw.

#### ./DSLinux\_x64 > ausgabedatei.xml

Die Ausgabedatei wird über den Umleitungsoperator (>) angelegt und kann beliebig benannt werden. Die Angabe eines Namens für die Ausgabedatei ist zwingend notwendig. Wird dieser weggelassen, werden die ausgegebenen Informationen in keine Datei geschrieben, sondern einfach nur in der Konsole ausgegeben.

Für die Ausgabedatei kann nicht nur ein Dateiname angegeben werden, sondern auch ein Verzeichnis, in der die Ausgabedatei abgelegt werden soll. Soll z. B. die Ausgabedatei im Verzeichnis */home/docusnap/DSLinux* abgelegt werden, kann das mit folgendem Befehl realisiert werden.

#### ./DSLinux\_x64 > /home/DSUser/DSLinux/ausgabedatei.xml

Nach erfolgreicher Ausführung befindet sich nun im Ordner /home/docusnap/DSLinux eine .XML-Datei mit dem Namen ausgabedatei.xml.

./DSLinux\_x64 > /home/DSUser/DSLinux/outputfile.xml cd /home/docusnap/DSLinux ls ausgabedatei.xml

Es wird empfohlen die Ausgabedateien direkt auf einen Netzwerkshare zu schreiben, auf den Linux- und Windows-Systeme Zugriff haben.

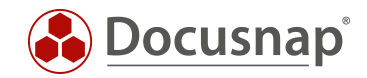

Sollte bei der Ausführung die Zeile "line 1104: -n command not found" ausgegeben werden, ist diese zu vernachlässigen, da sie keinen Einfluss auf die Ausgabedatei hat.

### 3.4 Automatische Ausführung

Um die DSLinux Ausführung zu automatisieren, empfiehlt es sich, ein *bash* Skript zu erstellen und es automatisch bei der Anmeldung am Linux System zu starten.

Das "bash" Skript kann wie folgt aufgebaut sein:

Das bash Skript liest den Hostnamen aus und verwendet diesen als Dateinamen der Ausgabedatei. Zusätzlich muss dem Skript bei der Ausführung der Parameter 32 oder 64 übergeben werden, abhängig vom Linux Betriebssystemarchitektur. Bevor DSLinux ausgeführt wird, wird durch den Befehl *chmod* +*x* sichergestellt, dass die DSLinux Datei ausführbar ist.

Vor der Ausführung des bash Skripts, muss auch dieses mit Hilfe des Befehls chmod +x ausführbar gemacht werden.

#### chmod +x Scriptname

Ausführung des Skripts:

#### /Scriptname 32

bzw.

#### ./Scriptname 64

Nach der Ausführung befindet sich eine .xml Datei, deren Dateiname der Hostname ist, in dem Ordner, in dem die DSLinux Datei abgelegt ist. Wie bereits beschrieben ist es auch möglich, die Ausgabedatei in einem beliebigen Ordner abzulegen. Um das zu erreichen, muss lediglich der Variable \$ResultFile ein Verzeichnis vorangestellt werden.

./DSLinux\_x64 > /home/docusnap/DSLinux/\$ResultFile

Ebenso kann das Skript auch über die *crontab* zur automatischen regelbasierten Ausführung genutzt werden.

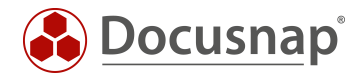

# 4. Import der Inventarisierungsdaten

Über den Skript Import können die erstellten XML-Dateien in Docusnap importiert werden.

Der Assistent für den Import ist in Inventar - Alle Assistenten - Skript Import zu finden

|                                  | ap 11                     |                                                                                                    |               | 0•@•₿•?•                       | - 🗆 ×        |
|----------------------------------|---------------------------|----------------------------------------------------------------------------------------------------|---------------|--------------------------------|--------------|
| Discovery                        | Inventar                  |                                                                                                    |               |                                |              |
|                                  | 👯 Windows (AD) 🙀 🖵 SNMP   | ☆ □ Active Directory ☆ ♥ WWare ☆ ▲ Azure Service ☆ ●   Infrastruktur ☆ ▲ Azure Service ☆ ● ●                                                                                                    | ··· Alle Assi | istenten                       |              |
| Inventar                         | Obersicht Docuspap Sports | + Neu • 🗄 • Information                                                                                                    |               |                                |              |
| Dokumentation                    | > 🚵 DSLinux               | Alle Assistenten                                                                                                    | ×             |                                |              |
| E<br>IT Sicherheit               |                           | Inventarisierung - Anwendungen                                                                                                    |               |                                |              |
| Lizenz-<br>management            |                           | SharePoint<br>Microsoft SharePoint Server, $\uparrow$<br>Services us Foundation effassen<br>Microsoft Internet Information $\uparrow$<br>Services defassen<br>Backup Exec / Symantec $\uparrow$<br>Backup Exec / Symantec $\uparrow$ |               |                                |              |
| Aufträge<br>G<br>Connect         |                           | Vecam Backup Replication 🏫 🕼 Kichange Server                                                                                                    |               |                                |              |
| Physikalische<br>Infrastruktur   |                           | Sonstige Assistenen                                                                                                    | 4             | Anzahl erfolgre Anzahl fehlges | Erfolgreic 📤 |
| <sup>였</sup> 다<br>Administration |                           | ADS Abgleich<br>Skript Import<br>Documap Tools<br>Documap Tools                                                                                                    |               | 0                              | 100%         |
|                                  |                           | Docusnap offernen Docusnap DB importieren File-Explore anzeigen                                                                                                    | 2             | 2 0                            | 100%         |
|                                  |                           | Sustem Zuordnung Sustemgrungen                                                                                                    | 1             | 0                              | 100%         |
|                                  |                           | System Zuodanung während<br>Standortzuordnung während<br>Kinterien gruppieren und                                                                                                    | 1             | 1                              | 50%          |
|                                  |                           | eigenen Kriterien analysieren                                                                                                    | 0             | ) 1<br>7 0                     | 0%           |
|                                  |                           |                                                                                                    | 1             | 0                              | 100%         |
|                                  |                           |                                                                                                    | 1             | 0                              | 100%         |
|                                  |                           |                                                                                                    | Schließen     |                                |              |

Abbildung 5 - Aufruf des Importassistenten

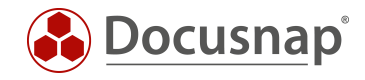

Im ersten Schritt sind eine Firma und eine Domäne für den Import auszuwählen, anschließend ist der entsprechende Pfad anzugeben, in dem die XML-Dateien abgelegt wurden.

Geben Sie hier bitte das Verzeichnis bzw. den UNC-Pfad der zentralen Freigabe an, aus der die XML-Dateien importiert werden sollen. Wenn Sie den automatischen Import planen, ist es wichtig, dass der Benutzer mit dem der Docusnap Server Dienst konfiguriert wurde, Lese- und Schreibzugriff auf das angegebene Verzeichnis besitzt.

| Dateien im   | portieren          |                |                    |              | □ ×                |
|--------------|--------------------|----------------|--------------------|--------------|--------------------|
| (            | 1                  | 2              | 3                  | 4            |                    |
| Firme        | enauswahl          | Domänenauswahl | Verzeichnisauswahl | Dateiauswahl | Schritte 5-6       |
| Verzeichnis  | hinzufügen         |                |                    |              |                    |
| Suchpfad:    | C:\Docusnap\DS     | Linux_Script   |                    |              | <u>H</u> inzufügen |
|              |                    |                |                    |              |                    |
| Managiakasia |                    |                |                    |              |                    |
| Verzeichnis  | auswahi            |                |                    |              |                    |
| × ausgew     | ählte Ordner lösch | en             |                    |              |                    |
| ✓ Pf         | ad                 |                |                    |              |                    |
|              | \Docusnap\DSLinu:  | x_Script       |                    |              |                    |
|              |                    |                |                    |              |                    |
|              |                    |                |                    |              |                    |
|              |                    |                |                    |              |                    |
|              |                    |                |                    |              |                    |
|              |                    |                |                    |              |                    |
|              |                    |                |                    |              |                    |
|              |                    |                |                    |              |                    |
|              |                    |                |                    |              |                    |
|              |                    |                |                    |              |                    |
|              |                    |                |                    |              |                    |
|              |                    |                |                    | Zurück       | Weiter Abbrechen   |
|              |                    |                |                    |              |                    |

Abbildung 6 - XML Import Suchpfad hinterlegen

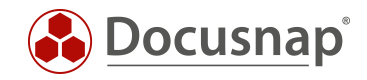

Im nächsten Schritt muss der Button **Suche nach Dateien** ausgewählt werden. Nun wird der angegebene Ordner nach XML-Ergebnisdateien durchsucht. Ergebnisdateien sämtlicher skriptbasierten Inventarisierungsmöglichkeiten würden erkannt und ausgewählt werden (Windows, Linux, Mac, Exchange).

| Da | teien  | importie     | ren          |                                   |              |                     |          |                | □ ×            |
|----|--------|--------------|--------------|-----------------------------------|--------------|---------------------|----------|----------------|----------------|
| -  |        | -            |              | 3                                 | 4            | 5                   | )—       | (              | 6              |
|    |        | Schritte 1-  | -2           | Verzeichnisauswahl                | Dateiauswahl | Zusammer            | nfassung | Zeitpl         | anung          |
| 2  | Zu imp | ortierende D | ateien auswä | hlen                              |              |                     |          |                |                |
|    |        |              |              |                                   |              |                     |          | Suche nach D   | ateien starten |
|    | 1      | Name         | Dateiname    |                                   | Version      | Datum               |          |                |                |
|    | 🗵 🚺    | DSLX17       | C:\Docusna   | p\DSLinux_Script\ausgabedatei.xml | 1.13.0009    | 21.04.2020 07:57:08 |          |                |                |
|    |        |              |              |                                   |              |                     |          |                |                |
|    |        |              |              |                                   |              |                     |          |                |                |
|    |        |              |              |                                   |              |                     |          |                |                |
|    |        |              |              |                                   |              |                     |          |                |                |
|    |        |              |              |                                   |              |                     |          |                |                |
|    |        |              |              |                                   |              |                     |          |                |                |
|    |        |              |              |                                   |              |                     |          |                |                |
|    |        |              |              |                                   |              |                     |          |                |                |
|    |        |              |              |                                   |              |                     |          |                |                |
|    |        |              |              |                                   |              |                     |          |                |                |
|    |        |              |              |                                   |              |                     |          |                |                |
|    |        |              |              |                                   |              |                     |          |                |                |
|    |        |              |              |                                   |              |                     |          |                |                |
|    |        |              |              |                                   |              |                     |          |                |                |
|    |        |              |              |                                   |              |                     | Zurück   | <u>W</u> eiter | Abbrechen      |
|    |        |              |              |                                   |              |                     |          |                |                |

Abbildung 7 - XML Import nach Dateien suchen

Unter "Zeitplanung" kann dieser Import als Auftrag geplant werden, sodass die erzeugten XML-Dateien regelmäßig zu festgelegten Zeiten importiert werden. Voraussetzung hierfür ist, dass der Docusnap Server konfiguriert wurde. Ein passendes HowTo finden Sie in unserer Knowledge Base: Installation und Konfiguration

Es ist nicht möglich XML-Dateien, welche mit Docusnap Script 6.3 oder älter erstellt wurden, in Docusnap 11 zu importieren!

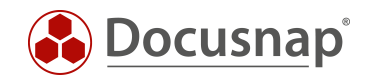

# ABBILDUNGSVERZEICHNIS

| ABBILDUNG 1 - ABLAUF AUTOMATISCHER IMPORT     | 5  |
|-----------------------------------------------|----|
| ABBILDUNG 2 - WINSCP VERZEICHNISANSICHT       | 7  |
| ABBILDUNG 3 - WINSCP PUTTY BUTTON             | 8  |
| ABBILDUNG 4 - ERFOLGREICHE AUTHENTIFIZIERUNG  | 8  |
| ABBILDUNG 5 - AUFRUF DES IMPORTASSISTENTEN    | 11 |
| ABBILDUNG 6 - XML IMPORT SUCHPFAD HINTERLEGEN | 12 |
| ABBILDUNG 7 - XML IMPORT NACH DATEIEN SUCHEN  | 13 |

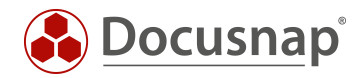

# VERSIONSHISTORIE

| Datum      | Beschreibung                                               |
|------------|------------------------------------------------------------|
|            |                                                            |
| 26.04.2017 | Version 1.0 – Erster Draft                                 |
| 24.10.2018 | Version 1.1 – Screenshots aktualisiert, Links aktualisiert |
| 07.02.2020 | Version 1.2 – Korrektur des Bash-Skripts                   |
| 23.04.2020 | Version 2.0 – Überarbeitung des HowTos für Docusnap 11     |

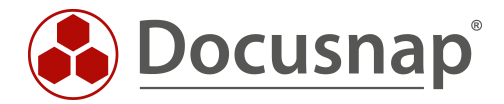